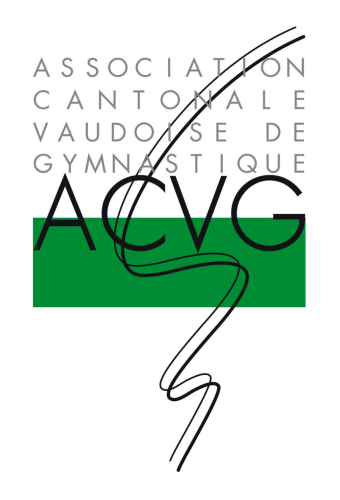

## **MANUEL D'UTILISATION** Logiciel ACVG d'inscription aux compétitions de sociétés Édition janvier 2017

### Table des matières

| <ul> <li>1 – Création d'un nouveau compte pour</li> <li>la société lors de la première connexion</li> </ul> | p. 3 à 7   |
|----------------------------------------------------------------------------------------------------|------------|
| 2 – Connexion au compte                                                                                     | p. 8       |
| 3 – Menu principal                                                                                          | p. 9       |
| 4 – Gestion des groupes – Créer un nouveau groupe                                                           | p. 10 à 12 |
| 5 – Inscription d'un groupe à une compétition                                                               | p. 13 à 23 |
| 6 – Informations complémentaires                                                                            | p. 24      |
| 7 – En cas de question                                                                                      | p. 25      |
| 8 – Vidéos de démonstration                                                                                 | p. 26      |

Légendes

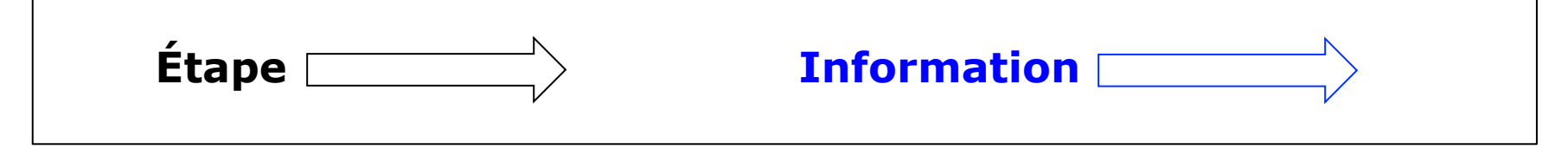

#### 1 – Création d'un nouveau compte pour la société lors de la première connexion

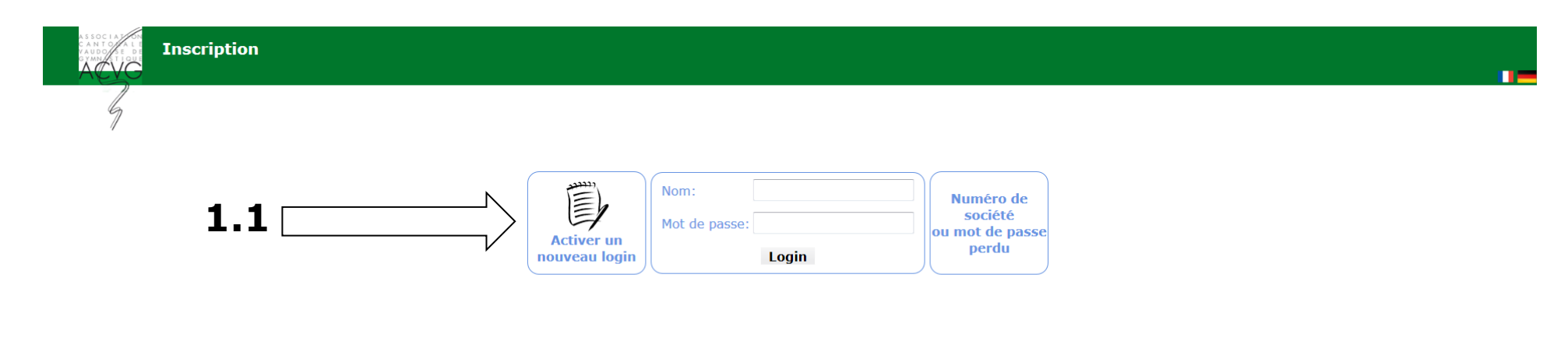

1.1 - Cliquer sur « Activer un nouveau login »

#### **Remarque**:

Un seul compte par société est possible. Le même compte sera utilisé pour les saisons à venir. C'est-à-dire qu'il n'y aura pas de possibilité de créer un nouveau login pour les sociétés qui ont déjà activé leur compte.

Les données de login sont à conserver de manière appropriée. La personne de contact principale de la société est libre de transmettre les données de login à d'autres membres de sa société. L'utilisation de ces données est sous sa responsabilité.

#### 1 – Création d'un nouveau compte - Société

| A S SOC I A J<br>C A N T O A L<br>V A U D O S E I<br>G YMN/S T I Q | Inscription |                             |                            |          |  |
|--------------------------------------------------------------------|-------------|-----------------------------|----------------------------|----------|--|
| 5                                                                  | _           |                             |                            |          |  |
|                                                                    |             | 1. Société 2. Société suite | 3. Confirmation 4. Terminé |          |  |
|                                                                    |             | Canton                      | <                          | □ 1.2    |  |
|                                                                    |             |                             | N                          |          |  |
|                                                                    |             | Annuler                     | Suivant >                  | <u> </u> |  |
|                                                                    |             |                             |                            |          |  |

1.2 – Sélectionner le canton approprié

1.3 – Cliquer sur « Suivant > »

#### 1 – Création d'un nouveau compte - Société

| ASSOCIATION<br>CANTOTALE<br>VAUDOSEDE<br>GYMNISTIQUE | Inscription |                             |                            |            |  |
|------------------------------------------------------|-------------|-----------------------------|----------------------------|------------|--|
| 4                                                    |             |                             |                            |            |  |
|                                                      |             | 1. Société 2. Société suite | 3. Confirmation 4. Terminé |            |  |
|                                                      |             | Canton VD -                 |                            | <b>1.4</b> |  |
|                                                      |             | Annuler                     | Suivant >                  | 1.5        |  |
|                                                      |             |                             |                            |            |  |

**1.4** – Sélectionner la société approprié

N.B. Les sociétés hors canton de Vaud devront saisir leur nom manuellement.

1.5 – Cliquer sur « Suivant > »

## 1 – Création d'un nouveau compte – Société suite

|                                  | 1. Société 2. Société suite | 3. Confirmation 4. Terminé        |     |
|----------------------------------|-----------------------------|-----------------------------------|-----|
| Société                          |                             |                                   |     |
| Nom FSG Dully FSG                |                             | Canton VD                         |     |
| Personne de contact principale o | de la société <b>1.6</b>    | Données financières de la société |     |
| Nom*                             |                             | IBAN*                             |     |
| Prénom*                          |                             | Titulaire du compte               |     |
| Adresse*                         |                             |                                   |     |
| Localité*                        |                             | Adresse titulaire                 |     |
| Nº de téléphone principal*       |                             |                                   | .11 |
| N° de téléphone secondaire       |                             | Adresse banque                    |     |
| E-mail*                          |                             |                                   |     |
| F-mail (contrôle)*               |                             |                                   |     |

**1.6** – Compléter les informations demandées dans les champs correspondants

**1.7** – Cliquer sur « Suivant > »

### 1 – Création d'un nouveau compte - Confirmation

| 7              |                            |                            |                                                                                                    |
|----------------|----------------------------|----------------------------|----------------------------------------------------------------------------------------------------|
|                |                            | 1. Société 2. Société suit | te 3. Confirmation 4. Terminé                                                                                                    |
| Société        |                            |                            |                                                                                                    |
| Nom FS         | G Dully FSG                | Canton VD                  |                                                                                                    |
| Personne de    | e contact principale de    | la société <b>1.8</b>      |                                                                                                    |
| Nom            | Dupont                     | Localité                   | Buchillon                                                                                                    |
| Prénom         | Henri                      | N° de téléphone principal  | 012 123 45 89                                                                                                    |
| Adresse<br>NPA | Rue des cottaux 10<br>1164 | E-mail                     | toto@gmail.com Un e-mail de confirmation sera envoyé à cette adresse<br>Ce mail contient les informations pour vous connecter au module d'inscription |
|                |                            | N° de téléphone secondaire |                                                                                                    |
| Remarque       |                            |                            |                                                                                                    |

**1.8** – Vérifier les informations saisies

1.8.1 – Cliquer sur « Modifier » si des informations doivent être corrigées. Revoir les étapes 1.4 et 1.5.

**1.9** – Cliquer sur « Valider l'activation du compte » Un e-mail de confirmation avec les données de login est envoyé à la personne de contact principale de la société.

#### 2 – Connexion au compte

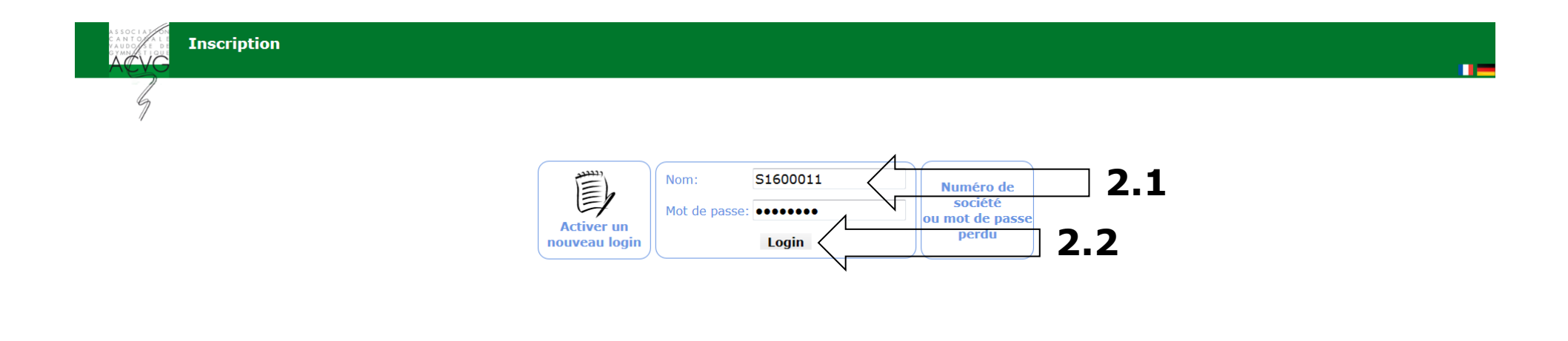

# **2.1** – Saisir le « Nom » et le « Mot de passe » reçus dans l'e-mail de confirmation

2.2 – Cliquer sur « Login »

### 3 – Menu principal

|                                 | Soc                                                                                                    | ciété FSG Dully FSG                |                             |   |
|---------------------------------|----------------------------------------------------------------------------------------------------|------------------------------------|-----------------------------|---|
| Données administratives         |                                                                                                    |                                    |                             |   |
| Personne de contact principal   |                                                                                                    | Données financière                 |                             |   |
| Nom                             | Dupont                                                                                                    | IBAN                               | FR7630001007941234567890185 |   |
| Prénom                          | Henri                                                                                                    | Titulaire du compte                |                             |   |
| Adresse                         | Rue des cottaux 10                                                                                                    |                                    |                             |   |
| NPA                             | 1164                                                                                                    |                                    |                             |   |
| Localité                        | Buchillon                                                                                                    |                                    |                             | N |
| N° de téléphone principal       | 012 123 45 89                                                                                                    |                                    |                             |   |
| N° de téléphone secondaire      |                                                                                                    | Faire une demande de               | modification                |   |
| E-Mail                          | toto@gmail.com                                                                                                    |                                    |                             |   |
|                                 |                                                                                                    |                                    |                             |   |
|                                 |                                                                                                    |                                    |                             |   |
| Gestion des groupes             |                                                                                                    |                                    |                             |   |
| Vous avez 0 groupe enregistré   |                                                                                                    |                                    |                             |   |
|                                 |                                                                                                    | Aller à la gestion des groupes     |                             |   |
|                                 |                                                                                                    | Aller a la gestion des groupes     |                             | N |
|                                 |                                                                                                    |                                    |                             |   |
| A lournées Vaudoises de Société | s Jeunesse - Lausanne - salle omnis                                                                                                    | norts du Vieux-Moulin - 10/06/2017 |                             |   |
|                                 | Solution and a second second sec |                                    |                             |   |
| •                               |                                                                                                    |                                    |                             |   |

A – Espace pour les données administratives de la société (données saisies par la personne de contact principale lors de la première connexion)

**B** – Espace pour l'enregistrement des groupes participants aux compétitions – se référer à l'étape 4

C – Espace d'inscription aux compétitions – se référer à l'étape 5

#### 4 – Gestion des groupes – Créer un nouveau groupe

| FR7630001007941234567890185 |            |
|-----------------------------|------------|
| FR7630001007941234567890185 |            |
| FR7630001007941234567890185 |            |
|                             |            |
|                             |            |
|                             |            |
|                             |            |
|                             |            |
| ande de modification        |            |
|                             |            |
| 4                           |            |
| <hr/> 4.1                   |            |
| 5/2017                      |            |
| •                           | <b>4.1</b> |

#### 4.1 – Cliquer sur « Aller à la gestion des groupes »

#### 4 – Gestion des groupes – Créer un nouveau groupe

| Administration<br>Gestion des groupes |                                                    |                  |
|---------------------------------------|----------------------------------------------------|------------------|
| Administration (responsable)          |                                                    | Minimiser Compte |
|                                       | Revenir au menu principal                          |                  |
|                                       | Gestion des groupes<br>Créer un nouveau groupe 4.2 |                  |

4.2 – Cliquer sur « Créer un nouveau groupe »

**4.3** – Une fenêtre avec les informations sur le groupe s'ouvre. Compléter les informations demandées dans les champs correspondants.

4.4 – Cliquer sur « Sauver » pour enregistrer le groupe

|     |                       | ×             |
|-----|-----------------------|---------------|
|     | Groupes               | 4.3           |
|     | Nom                   |               |
|     | Catégorie             | - •           |
|     | Nom du responsable    |               |
|     | Prénom du responsable |               |
|     | Téléphone             |               |
|     | E-mail                |               |
| 4.4 | Sauv                  | ver Supprimer |
|     |                       |               |

**Remarque** : Pour la catégorie du groupe, veuillez vous référer aux catégories ouvertes indiquées dans les prescriptions des différentes compétitions. (prescriptions disponibles sur <u>www.acvg.ch</u>)

### 4 – Gestion des groupes – Créer un nouveau groupe – Suite

| Administration<br>Gestion des groupes<br>Administration (responsable) |                                      |                                                                                                    |     | Minimiser Compte |
|-----------------------------------------------------------------------|--------------------------------------|----------------------------------------------------------------------------------------------------|-----|------------------|
|                                                                       | Revenir au men                       | nu principal                                                                                                    | 4.6 |                  |
|                                                                       | Gestion des groupes                  |                                                                                                    |     |                  |
|                                                                       | Catégorie Actifs-Actives Télé<br>E-m | sponsable         Dubois Julién           léphone         012 345 67 89           mail         toto2@gmail.com           Modifier le groupe | Α   |                  |
|                                                                       | Créer un nouve                       | eau groupe                                                                                                    | 4.5 |                  |

**A** – Le groupe ainsi créé apparaît dans le menu de gestion des groupes.

**4.5** – Refaire les étapes 4.2 à 4.4 autant de fois que nécessaire pour créer les groupes à inscrire aux différentes compétitions – voir ensuite étape 5 N.B. Il n'est pas nécessaire de créer le même groupe pour l'inscrire à plusieurs compétitions. Un même groupe peut être inscrit à différentes compétitions.

**4.6** – Cliquer sur « Retour au menu principal » pour revenir au menu principal et inscrire ensuite les groupes aux différentes compétitions

|   | (responsable)                   |                                     |                                    |                             | Minimiser |
|---|---------------------------------|-------------------------------------|------------------------------------|-----------------------------|-----------|
| , |                                 | Soc                                 | ciété FSG Dully FSG                |                             |           |
|   | Données administratives         |                                     |                                    |                             |           |
|   | Personne de contact principal   |                                     | Données financière                 |                             |           |
|   | Nom                             | Dupont                              | IBAN                               | FR7630001007941234567890185 |           |
|   | Prénom                          | Henri                               | Titulaire du compte                |                             |           |
|   | Adresse                         | Rue des cottaux 10                  |                                    |                             |           |
|   | NPA                             | 1164                                |                                    |                             |           |
|   | Localite                        | Buchillon                           |                                    |                             |           |
|   | Nº de telephone principal       | 012 123 45 89                       |                                    |                             |           |
|   | Nº de telephone secondaire      | tata O amail ana                    | Faire une demande de               | modification                |           |
|   |                                 |                                     |                                    |                             |           |
|   |                                 |                                     | Aller à la gestion des groupes     |                             |           |
|   |                                 |                                     |                                    |                             |           |
|   | Journees Vaudoises de Societes  | Jeunesse - Lausanne - salle omnisj  | ports du Vieux-Moulin - 10/06/2017 |                             |           |
|   | Championnats Vaudois Athlétism  | ne de Sociétés Jeunesse - Gland - 1 | 0/06/2017                          |                             |           |
|   |                                 |                                     | Disarian 17/06/2017                |                             |           |
|   | I nampionnate validois de Socie | tes - Clarens - Salle omnisports du | Pierrier - 17/06/2017              |                             |           |
|   |                                 |                                     |                                    |                             |           |
|   |                                 |                                     |                                    |                             |           |
|   |                                 |                                     |                                    | -                           |           |
|   |                                 |                                     |                                    | -                           |           |
|   |                                 |                                     |                                    | -                           |           |

**5.1** – Développer le menu d'inscription de la compétition souhaitée en cliquant sur « + »

**5.2** – Développer le menu « inscriptions des groupes participants » en cliquant sur « + »

|                                                                                                    | Soc                                                                                                    | iété FSG Dully FSG                                  |                             |                    |
|----------------------------------------------------------------------------------------------------|----------------------------------------------------------------------------------------------------|-----------------------------------------------------|-----------------------------|--------------------|
| Données administratives                                                                                                    |                                                                                                    | ,                                                   |                             |                    |
| Personne de contact principal                                                                                                    |                                                                                                    | Données financière                                  |                             |                    |
| Nom                                                                                                    | Dupont                                                                                                    | IBAN                                                | FR7630001007941234567890185 |                    |
| Prénom                                                                                                    | Henri                                                                                                    | Titulaire du compte                                 |                             |                    |
| Adresse                                                                                                    | Rue des cottaux 10                                                                                        |                                                     |                             |                    |
| NPA                                                                                                    | 1164                                                                                                    |                                                     |                             |                    |
| Localité                                                                                                    | Buchillon                                                                                                 |                                                     |                             |                    |
| Nº de telephone principal                                                                                                    | 012 123 45 89                                                                                             |                                                     |                             |                    |
| Nº de telephone secondaire                                                                                                    | tata O amail ann                                                                                          | Faire une demande de l                              | modification                |                    |
| Journées Vaudoises de Sociétés                                                                                                    | s Jeunesse - Lausanne - salle omnis                                                                       | oorts du Vieux-Moulin - 10/06/2017                  |                             |                    |
|                                                                                                    |                                                                                                    | 0/06/2017                                           |                             |                    |
| Championnats Vaudois Athlétis                                                                                                    | me de Societes Jeunesse - Giand - 1                                                                       |                                                     |                             |                    |
| <ul> <li>Championnats Vaudois Athlétis</li> <li>Championnats Vaudois de Socié</li> </ul>                                                                                 | me de Societes Jeunesse - Giand - 1<br>étés - Clarens - Salle omnisports du                               | Pierrier - 17/06/2017                               |                             |                    |
| <ul> <li>Championnats Vaudois Athlétis</li> <li>Championnats Vaudois de Socié</li> <li>Inscriptions des groupes participants</li> </ul>                                  | me de Societes Jeunesse - Giand - 1<br>ètés - Clarens - Salle omnisports du<br>- Délai au 17 février 2017 | Pierrier - 17/06/2017                               |                             |                    |
| <ul> <li>Championnats Vaudois Athlétis</li> <li>Championnats Vaudois de Socié</li> <li>Inscriptions des groupes participants</li> </ul>                                  | me de Societes Jeunesse - Giand - 1<br>Étés - Clarens - Salle omnisports du<br>- Délai au 17 février 2017 | Pierrier - 17/06/2017                               | E 2                         |                    |
| <ul> <li>Championnats Vaudois Athlétis</li> <li>Championnats Vaudois de Socié</li> <li>Inscriptions des groupes participants</li> </ul>                                  | me de Societes Jeunesse - Giand - 1<br>étés - Clarens - Salle omnisports du<br>- Délai au 17 février 2017 | Pierrier - 17/06/2017<br>Inscrire un nouveau groupe | 5.3                         |                    |
| <ul> <li>Championnats Vaudois Athlétis</li> <li>Championnats Vaudois de Socié</li> <li>Inscriptions des groupes participants</li> </ul> Total finance de garantie        | me de Societes Jeunesse - Giand - 1<br>Étés - Clarens - Salle omnisports du<br>- Délai au 17 février 2017 | Pierrier - 17/06/2017 Inscrire un nouveau groupe    | 5.3                         | CHF 0.0            |
| Championnats Vaudois Athlétis     Championnats Vaudois de Socié     Inscriptions des groupes participants      Total finance de garantie     Total finance d'inscription | me de Societes Jeunesse - Giand - 1<br>étés - Clarens - Salle omnisports du<br>- Délai au 17 février 2017 | Pierrier - 17/06/2017                               | 5.3                         | CHF 0.C<br>CHF 0.C |
| nnats Vaudois Athlétis<br>nnats Vaudois de Socié<br>s des groupes participants<br>e garantie<br>Inscription                                                              | me de Societes Jeunesse - Giand - 1<br>ètés - Clarens - Salle omnisports du<br>- Délai au 17 février 2017 | Pierrier - 17/06/2017<br>Inscrire un nouveau groupe | 5.3                         | CHF 0.0<br>CHF 0.0 |

#### 5.3 – Cliquer sur « Inscrire un nouveau groupe »

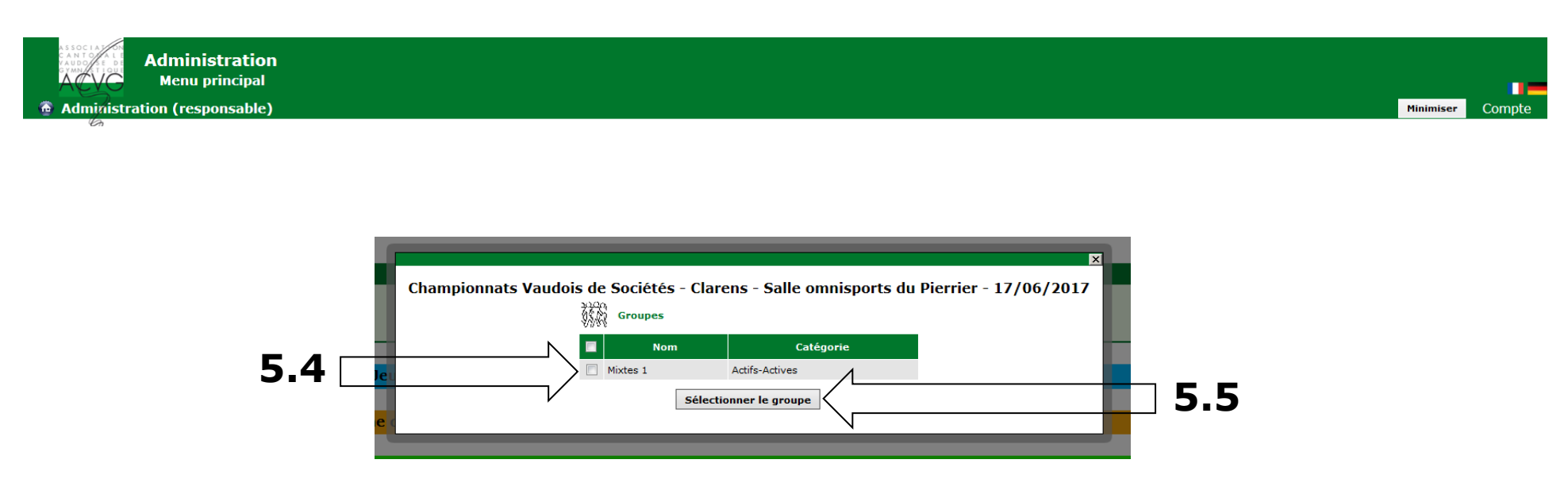

**5.4** – Sélectionner le groupe à inscrire

N.B. Une coche apparaît dans la case correspondante à gauche du groupe sélectionné. La sélection multiple de groupes n'est pas possible.

5.5 – Cliquer sur « Sélectionner le groupe »

**Remarque** : Uniquement les groupes paramétrés avec les catégories ouvertes dans la compétition sélectionnée apparaissent à cette étape. Ainsi, un groupe paramétré en catégorie Jeunesse A, n'apparaitra pas dans les possibilités d'inscription pour une compétition où la catégorie Jeunesse A n'est pas ouverte.

| Administration<br>Menu principal<br>Administration (responsable) |                                                                                                    | Minimiser Compte |
|------------------------------------------------------------------|----------------------------------------------------------------------------------------------------|------------------|
| 5.6                                                              | Prénom du responsable Julien         Image: Disciplines         Image: Disciplines |                  |

**5.6** – Sélectionner la discipline à laquelle le groupe concourt N.B. Une coche apparaît dans la case correspondante à gauche de la discipline sélectionnée. La sélection multiple de disciplines n'est pas possible.

5.7 – Cliquer sur « Sélectionner »

| ponsable) |                                        | categorie |                                      | Modifié le |     |  |
|-----------|----------------------------------------|-----------|--------------------------------------|------------|-----|--|
|           | 017<br>(g.cl )))<br>Inscription groupe | Nom du l  |                                      | ×          |     |  |
|           | onne Discipline<br>Nom<br>Effectifs*   |           | Anneaux Balançants<br>Mixtes 1<br>24 |            |     |  |
|           | Moniteurs annoncés                     | au micro* | Dubois Julien<br>Emery Alexandra     |            |     |  |
|           | Matériel                               | Quantité  | Quantité demandée                    | Remarque   |     |  |
|           | Anneaux                                | 6         | • 5.8                                | al.        |     |  |
|           | Tapis de chute 40cm                    | 6         | 6 💌                                  |            |     |  |
|           | Tapis de chute 16cm                    | 12        | 6 🔻                                  | h.         |     |  |
|           | Petits tapis de gymnastique            | 54        | 24 🔻                                 | !!.        |     |  |
|           | Demande de matériel additionn          | el        | Non 🔻                                | łı.        |     |  |
|           |                                        |           | Sauver                               |            | 5.9 |  |

**A** – Si nécessaire, une fenêtre complémentaire spécifique à chaque discipline s'ouvre.

**5.8** – Compléter les informations demandées dans les champs correspondants

5.9 – Cliquer sur « Sauver »

| Administration (response)                                            | on<br>roupe<br>le)                                                                                                    | *****                                                                                  |                                                                                    | Etat de l'ins                                                | Minimiser Compte                         |
|----------------------------------------------------------------------|----------------------------------------------------------------------------------------------------|----------------------------------------------------------------------------------------|------------------------------------------------------------------------------------|--------------------------------------------------------------|------------------------------------------|
| Nom<br>Lieu<br>Début du concours<br>Fin du concours<br>Prescriptions | Championnats Vaudois de Sociétés<br>Clarens - Salle omnisports du Pierrier<br>17/06/2017<br>17/06/2017<br>www.acvg.ch/lienverslesprescriptions | Nom<br>Catégorie<br>Nom du responsable<br>Prénom du responsable<br>Téléphone<br>E-mail | Mixtes 1<br>Actifs-Actives<br>Dubois<br>Julien<br>012 345 67 89<br>toto2@gmail.com | Effectifs<br>Modifié le<br>Statut Ins<br>Sauver              | scription en cours Valider l'inscription |
|                                                                      | Inscriptions                                                                                                    | Revenir au menu princi                                                                 | pal                                                                                |                                                              |                                          |
|                                                                      | Image: Nom         Discipline           Image: Mixtes 1         Anneaux Balançants                                                             | Effectifs     Moniteurs annoncé       24     Dubois Julien Emery                       | s au micro Anneaux: 6<br>Alexandra Tapis de chu<br>Tapis de chu<br>Petits tapis de | Matériel<br>Ite 40cm: 6<br>Ite 16cm: 6<br>de gymnastique: 24 |                                          |
|                                                                      | 5.10                                                                                                    | Ajouter Modifier Er                                                                    | llever                                                                             |                                                              |                                          |

 A – Une fenêtre récapitulative des inscriptions du groupe à la compétition sélectionnée s'ouvre.

**5.10** – Refaire les étapes 5.6 à 5.9 autant de fois que nécessaire pour inscrire le groupe aux différentes disciplines ouvertes dans la compétition sélectionnée.

| Administrat                                                                                | ion<br>groupe<br>yle)                                                                                                    |                                                                                                    |                                                                                    | Minimiser Comp                                                                                                    | pte |
|--------------------------------------------------------------------------------------------|----------------------------------------------------------------------------------------------------|----------------------------------------------------------------------------------------------------|------------------------------------------------------------------------------------|----------------------------------------------------------------------------------------------------|-----|
| Concours Nom Lieu Début du concours Fin du concours Prescriptions Coordonnées de contact o | Championnats Vaudois de Sociétés<br>Clarens - Salle omnisports du Pierrier<br>17/06/2017<br>17/06/2017<br>www.acvg.ch/lienverslesprescriptions<br>le la personne de référence | Groupe<br>Nom<br>Catégorie<br>Nom du responsable<br>Prénom du responsable<br>Téléphone<br>E-mail                                                  | Mixtes 1<br>Actifs-Actives<br>Dubois<br>Julien<br>012 345 67 89<br>toto2@gmail.com | Etat de l'inscription du groupe         Effectifs         Modifié le         Statut       Inscription en cours         Sauver       Valider l'inscription |     |
|                                                                                            | Inscriptions  Nom Discipline  Mixtes 1 Anneaux Balançant B1                                                                                                    | Revenir au menu princi         Effectifs Moniteurs annoncé         s       24       Dubois Julien Emery A         Ajouter       Modifier       Em | s au micro<br>Alexandra<br>Alever                                                  | Matériel<br>6<br>hute 40cm: 6<br>hute 16cm: 6<br>s de gymnastique: 24<br>B2                                                                               |     |

#### Si une inscription à une discipline doit être modifiée / supprimée

- **A** Sélectionner la discipline concernée
- **B1** Cliquer sur « Modifier » et refaire les étapes 5.8 à 5.9.
- **B2** En cas de supression, cliquer sur « Enlever »

| ministration (responsab                                              | ole)                                                                      |                                                                                   |                                                            |                                               |                                                             |                                                                     |                                                                                     | ŀ                                             | linimiser |
|----------------------------------------------------------------------|---------------------------------------------------------------------------|-----------------------------------------------------------------------------------|------------------------------------------------------------|-----------------------------------------------|-------------------------------------------------------------|---------------------------------------------------------------------|-------------------------------------------------------------------------------------|-----------------------------------------------|-----------|
| Concours                                                             |                                                                           |                                                                                   |                                                            | GI                                            | roupe                                                       |                                                                     | Etat de l'                                                                          | 'inscription du groupe                        | e         |
| lom<br>.ieu<br>Début du concours<br>Fin du concours<br>Prescriptions | Champion<br>Clarens -<br>17/06/20<br>17/06/20<br>www.acvy<br>de la person | nnats Vaudois<br>Salle omnispo<br>)17<br>)17<br>g.ch/lienversle<br>nne de référer | : de Sociétés<br>orts du Pierrier<br>sprescriptions<br>nce | Nom<br>Catég<br>Nom<br>Préne<br>Télég<br>E-ma | gorie<br>du responsable<br>om du responsable<br>bhone<br>il | Mixtes 1<br>Actifs-Act<br>Dubois<br>Julien<br>012 345 6<br>toto2@gn | ives Effectifs<br>Modifié le<br>Statut<br>57 89 Sauve<br>nail.com                   | Inscription en cours<br>er Valider l'inscript | tion      |
|                                                                      |                                                                           | Inscri                                                                            | ptions                                                     |                                               |                                                             | Prof.                                                               |                                                                                     | 5.11                                          |           |
|                                                                      |                                                                           | Nom                                                                               | Discipline                                                 | Effectifs                                     | Moniteurs annoncé                                           | s au micro                                                          | Matériel                                                                            |                                               |           |
|                                                                      |                                                                           | Mixtes 1                                                                          | Anneaux Balançants                                         | 24                                            | Dubois Julien Emery /                                       | Alexandra                                                           | Anneaux: <b>6</b><br>Tapis de chute 40cm: <b>6</b><br>Tapis de chute 16cm: <b>6</b> |                                               | 」<br>17   |

#### A – Lien vers les precriptions de la compétition.

#### 5.11 – Remplir l'effectif global du groupe

N.B. Un groupe peut concourir à différentes disciplines avec un effectif différent dans chaque discipline.

**5.12** – Cliquer sur « Valider l'inscription »

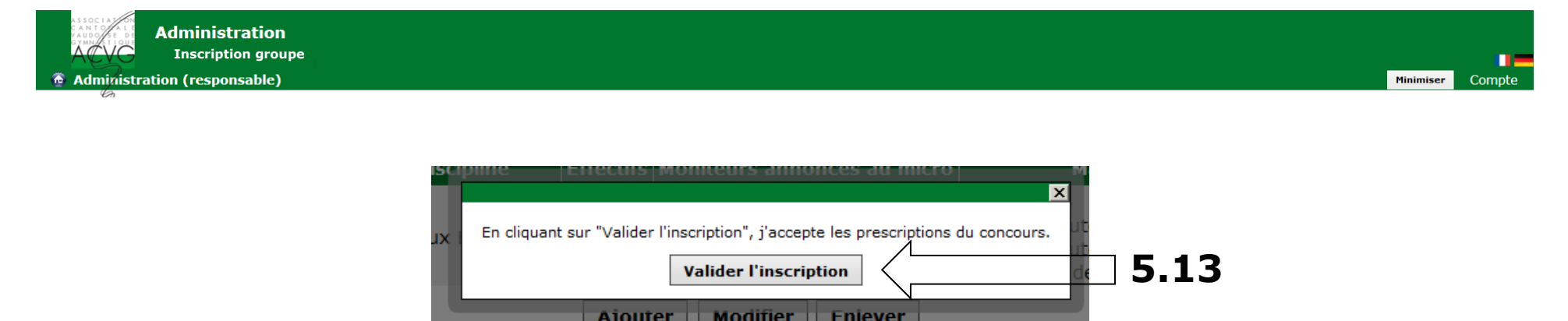

#### A – Une fenêtre complémentaire s'ouvre.

**5.13** – Cliquer sur « Valider l'inscription » après avoir pris connaissance des prescriptions du concours N.B. Les prescriptions des concours sont disponibles sur <u>www.acvg.ch</u> Un lien est également disponible depuis le récapitulatif d'inscription du groupe.

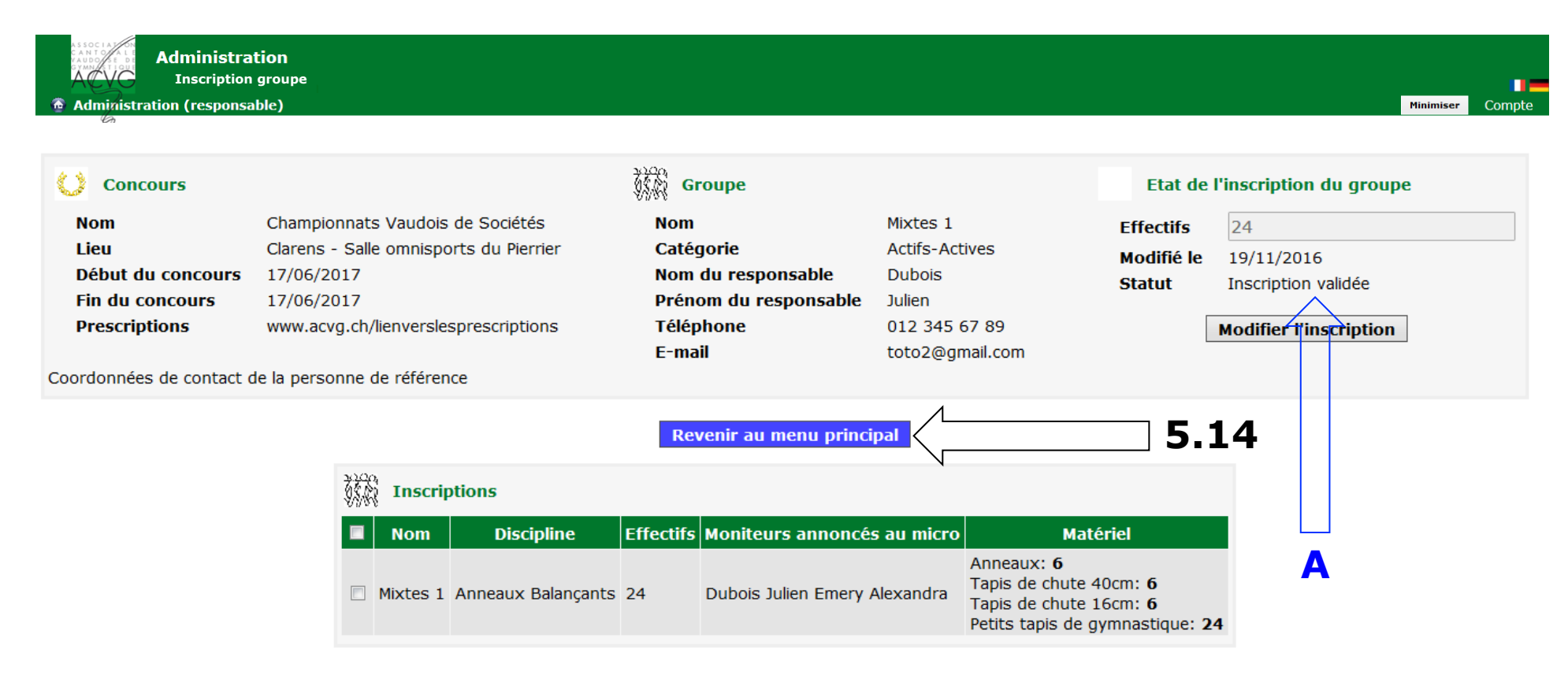

#### A – L'inscription du groupe apparaît alors comme validée

5.14 - Cliquer sur « Revenir au menu principal »

**Remarque** : Uniquement les inscriptions validées le jour du délai d'inscription seront prises en compte.

| on (responsable)                                                                                                    |                                                                                                    |                                                                                                    |                                                                                         | Mir                                                 |
|----------------------------------------------------------------------------------------------------|----------------------------------------------------------------------------------------------------|----------------------------------------------------------------------------------------------------|-----------------------------------------------------------------------------------------|-----------------------------------------------------|
|                                                                                                    |                                                                                                    | Société ESG Dully ES(                                                                                                    | 3                                                                                       |                                                     |
|                                                                                                    |                                                                                                    | Societe 1 SG Dully 1 St                                                                                                    |                                                                                         |                                                     |
| Données administratives                                                                                                    |                                                                                                    |                                                                                                    |                                                                                         |                                                     |
| Personne de contact principal                                                                                                    |                                                                                                    | Données financière                                                                                                    |                                                                                         |                                                     |
| Nom                                                                                                    | Dupont                                                                                                    | IBAN<br>Titulaina du compte                                                                                                    | FR/63000100/94123456/890185                                                             |                                                     |
| Advesse                                                                                                    | Henri<br>Buo dos sottoux 10                                                                                                    | riculaire du compte                                                                                                    |                                                                                         |                                                     |
| NDA                                                                                                    | 1164                                                                                                    |                                                                                                    |                                                                                         |                                                     |
| Localité                                                                                                    | Buchillon                                                                                                    |                                                                                                    |                                                                                         |                                                     |
| N° de téléphone principal                                                                                                    | 012 123 45 89                                                                                                    |                                                                                                    |                                                                                         |                                                     |
| N° de téléphone secondaire                                                                                                    |                                                                                                    | Faire une demand                                                                                                    | e de modification                                                                       |                                                     |
| E-mail                                                                                                    | toto@gmail.com                                                                                                    |                                                                                                    |                                                                                         |                                                     |
|                                                                                                    |                                                                                                    | Aller à la gestion des groupes                                                                                                    |                                                                                         |                                                     |
| Journées Vaudoises de So                                                                                                    | ciétés Jeunesse - Lausanne - salle c                                                                                                    | Aller à la gestion des groupes<br>omnisports du Vieux-Moulin - 10/06/20                                                                                                    | 017                                                                                     |                                                     |
| Journées Vaudoises de So Championnats Vaudois Atl                                                                                                    | <mark>ciétés Jeunesse - Lausanne - salle c</mark><br>hlétisme de Sociétés Jeunesse - Gla                                                                                                   | Aller à la gestion des groupes<br>omnisports du Vieux-Moulin - 10/06/20<br>nd - 10/06/2017                                                                                    | 017                                                                                     |                                                     |
| <ul> <li>Journées Vaudoises de So</li> <li>Championnats Vaudois Atl</li> <li>Championnats Vaudois de<br/>o Inscriptions des groupes partici</li> </ul>                                                                                        | ciétés Jeunesse - Lausanne - salle c<br>hlétisme de Sociétés Jeunesse - Gla<br>: Sociétés - Clarens - Salle omnispor<br>ipants - Délai au 17 février 2017                                  | Aller à la gestion des groupes<br>omnisports du Vieux-Moulin - 10/06/24<br>nd - 10/06/2017<br>ts du Pierrier - 17/06/2017                                                     | 017                                                                                     |                                                     |
| <ul> <li>Journées Vaudoises de So</li> <li>Championnats Vaudois Atl</li> <li>Championnats Vaudois de<br/><ul> <li>Inscriptions des groupes partici</li> <li>Mixtes 1</li> </ul> </li> </ul>                                                   | ciétés Jeunesse - Lausanne - salle o<br>hlétisme de Sociétés Jeunesse - Gla<br>: Sociétés - Clarens - Salle omnispor<br>ipants - Délai au 17 février 2017<br>Actifs-Actives                | Aller à la gestion des groupes<br>omnisports du Vieux-Moulin - 10/06/20<br>nd - 10/06/2017<br>ts du Pierrier - 17/06/2017<br>Anneaux Balançants                               | Finance de garantie: 300.0 CHF<br>Inscription (1 x 100.0 CHF): 100.0 CHF                | Modifier<br>l'inscription                           |
| <ul> <li>Journées Vaudoises de So</li> <li>Championnats Vaudois Atl</li> <li>Championnats Vaudois de<br/><ul> <li>Inscriptions des groupes partici<br/>Mixtes 1</li> </ul> </li> </ul>                                                        | ociétés Jeunesse - Lausanne - salle o<br>hlétisme de Sociétés Jeunesse - Gla<br>: Sociétés - Clarens - Salle omnispor<br>ipants - Délai au 17 février 2017<br>Actifs-Actives               | Aller à la gestion des groupes<br>minisports du Vieux-Moulin - 10/06/20<br>nd - 10/06/2017<br>ts du Pierrier - 17/06/2017<br>Anneaux Balançants<br>Inscrire un nouveau groupe | D17<br>Finance de garantie: 300.0 CHF<br>Inscription (1 x 100.0 CHF): 100.0 CHF<br>5.15 | Modifier<br>l'inscription                           |
| Journées Vaudoises de So     Journées Vaudoises de So     Championnats Vaudois Atl     Championnats Vaudois de     Inscriptions des groupes partici Mixtes 1 Total finance de garantie                                                        | n <mark>ciétés Jeunesse - Lausanne - salle c</mark><br>hlétisme de Sociétés Jeunesse - Gla<br>: Sociétés - Clarens - Salle omnispor<br>ipants - Délai au 17 février 2017<br>Actifs-Actives | Aller à la gestion des groupes<br>minisports du Vieux-Moulin - 10/06/20<br>nd - 10/06/2017<br>ts du Pierrier - 17/06/2017<br>Anneaux Balançants<br>Inscrire un nouveau groupe | D17<br>Finance de garantie: 300.0 CHF<br>Inscription (1 x 100.0 CHF): 100.0 CHF<br>5.15 | Modifier<br>l'inscription                           |
| Journées Vaudoises de So     Journées Vaudoises de So     Championnats Vaudois Atl     Championnats Vaudois de     Inscriptions des groupes partici Mixtes 1  Total finance de garantie Total finance de garantie Total finance d'inscription | n <mark>ciétés Jeunesse - Lausanne - salle c</mark><br>hlétisme de Sociétés Jeunesse - Gla<br>e Sociétés - Clarens - Salle omnispor<br>ipants - Délai au 17 février 2017<br>Actifs-Actives | Aller à la gestion des groupes<br>omnisports du Vieux-Moulin - 10/06/20<br>nd - 10/06/2017<br>ts du Pierrier - 17/06/2017<br>Anneaux Balançants<br>Inscrire un nouveau groupe | Finance de garantie: 300.0 CHF<br>Inscription (1 x 100.0 CHF): 100.0 CHF<br>5.15        | Modifier<br>l'inscription<br>CHF 300.0<br>CHF 100.0 |

**A** – Les groupes inscrits à une compétition apparaissent sur le menu principal (avec le statut « inscription en cours » ou « inscription validée »)

**5.15** – Refaire les étapes 5.3 à 5.14 autant de fois que des groupes doivent être inscrits.

#### 6 – Informations complémentaires

Les informations concernant les groupes, ainsi que les différentes inscriptions peuvent être modifiées jusqu'au délai d'inscription.

Le lendemain du délai d'inscription, un récapitulatif de vos inscriptions, ainsi que la facture avec les finances d'inscription et de garantie parviendra par e-mail à la personne de contact principale de la société.

Une fois le délai d'inscription passé, il ne sera plus possible de modifier vos inscriptions ainsi que les informations saisies. 7 – En cas de question

En cas de question ou de problème technique, vous voudrez bien adresser vos demandes par e-mail à info@acvg.ch

Les responsables de concours se tiennent également à votre disposition pour vous renseigner.

Nous vous souhaitons une agréable utilisation du logiciel ACVG d'inscription aux compétitions de sociétés. 8 – Vidéos de démonstration

Crétion d'un nouveau compte :

https://youtu.be/qwNXJ6PmMXU

Inscription d'un groupe :

https://youtu.be/wSi6ZzMQESc